## Ein Mobilgerät mit meinem MyGuichet.lu-Konto koppeln

Kopplung mit LuxTrust Mobile oder Scan

MyGuichet.lu

1

- 1. Öffnen Sie die App.
- 2. Tippen Sie auf "Koppeln Sie Ihr Gerät".

|             | Gerat nicht                                                                                                    | gekoppelt        |  |
|-------------|----------------------------------------------------------------------------------------------------|------------------|--|
|             |                                                                                                    |                  |  |
| KOPPELN     | <b>Koppeln Sie Ihr Gerät</b><br>Greifen Sie auf alle Funktionen zu, indem S<br>Ihrem MyGuichet.lu-Konto koppeln. | ie diese App mit |  |
| SCHRITT MIT | ODER OHNE KOPPLUNG                                                                                               |                  |  |
|             | Fügen Sie ein Dokument hinzu<br>Fügen Sie eine Anlage zu einem laufenden                                         | Vorgang hinzu.   |  |
| SONSTIGE    |                                                                                                    |                  |  |
| ¢           | Einstellungen                                                                                                    | >                |  |
| -           | Eine Frage?                                                                                                    | >                |  |
|             | Besuchen Sie Guichet.lu                                                                                          | C                |  |
|             | MyGuichet.lu                                                                                                    |                  |  |

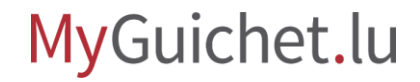

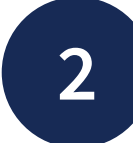

#### Geben Sie den **Namen des Geräts** an, der zur Identifizierung Ihres Geräts dient, wenn

Sie mehrere Geräte mit Ihrem MyGuichet.lu-Konto koppeln.

| opplungssch | ritt 1/3                                                                 | _ ×           |  |
|-------------|--------------------------------------------------------------------------|---------------|--|
|             |                                                                          | * Pflichtfeld |  |
| ame des G   | eräts *: 🕕                                                               |               |  |
| Smartph     | one - Alex Guichet                                                       |               |  |
| opplungsa   | rt *:                                                                    |               |  |
|             | <b>QR-Code</b><br>Einen QR-Code auf der MyGuichet.lu-<br>Website scannen | 0             |  |
| r_          | LuxTrust<br>Ein LuxTrust-Produkt verwenden                               | 0             |  |
|             | Benötigen Sie Hilfe?                                                     |               |  |
|             |                                                                          |               |  |
|             |                                                                          |               |  |

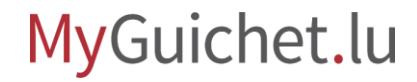

3

- 1. Wählen Sie die Kopplungsart "**LuxTrust**" aus.
- 2. Tippen Sie auf "Weiter".

|                                                                   | * Pflichtfeld |       |
|-------------------------------------------------------------------|---------------|-------|
| Name des Geräts *: 1                                              | · ·           |       |
| Kopplungsart *:                                                   |               |       |
| QR-Code<br>Einen QR-Code auf der MyGuichet.lu-<br>Website scannen | $\bigcirc$    |       |
| LuxTrust<br>Ein LuxTrust-Produkt verwenden                        | 0             |       |
| Benötigen Sie Hilfe?                                              |               |       |
|                                                                   |               | • • • |
|                                                                   |               |       |
|                                                                   |               |       |
|                                                                   |               |       |

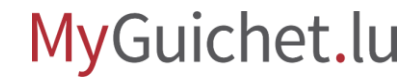

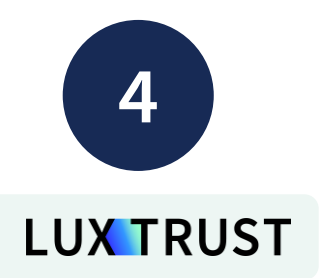

Wählen Sie das LuxTrust-Produkt aus, mit dem Sie die Kopplung durchführen möchten (in diesem Beispiel **LuxTrust Mobile**).

| Verlassen                                                                        | с                                                              |
|----------------------------------------------------------------------------------|----------------------------------------------------------------|
| eAccess o                                                                        |                                                                |
| Anmeldung bei eir<br>Angebot des Luxer                                           | nem Online-<br>mburger Staates                                 |
| Verbindung zu LuxTrust z<br>der Sitzungsidentifika<br>WÄHLEN SI<br>UuxTrust Scan | zur Authentifizierung mit<br>tionsnummer 941200.<br>E IHR TOOL |

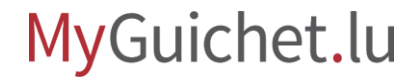

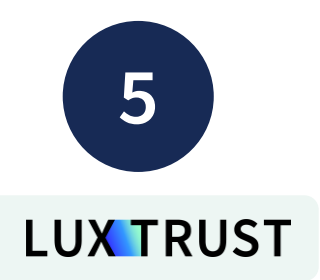

## Geben Sie Ihre **Benutzerkennung** (*user ID*) und Ihr **Passwort** ein.

| An | meldung                           | vei einem C                          | Inline                   | _              |   |  |
|----|-----------------------------------|--------------------------------------|--------------------------|----------------|---|--|
| An | gebot des                         | Luxemburg                            | er Staat                 | tes            | į |  |
|    |                                   | -                                    |                          |                |   |  |
| Ve | erbindung zu Lu<br>der Sitzungsid | ıxTrust zur Auth<br>entifikationsnun | entifizieru<br>nmer 9412 | ng mit<br>200. |   |  |
|    | User ID                           | USER ID                              |                          |                |   |  |
|    | Passwort                          | Passwort                             |                          |                |   |  |
|    | Abbr                              | echen We                             | iter                     |                |   |  |
|    |                                   |                                      |                          |                |   |  |
|    |                                   |                                      |                          |                | • |  |
|    |                                   |                                      |                          |                |   |  |
|    |                                   |                                      |                          |                |   |  |
|    |                                   |                                      |                          |                |   |  |

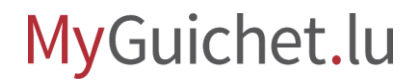

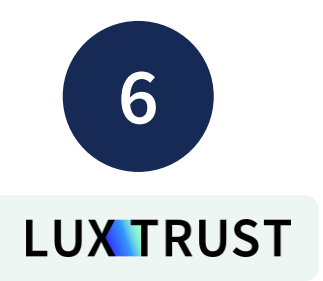

#### Tippen Sie auf "Weiter".

| Verlassen                                    |                                                  |                               | G           |  |
|----------------------------------------------|--------------------------------------------------|-------------------------------|-------------|--|
| <i>e</i> Access                              | 0                                                |                               |             |  |
| Anmeldung l<br>Angebot des                   | pei einem (<br>Luxemburg                         | Online-<br>ger Staate         | 2S          |  |
| Verbindung zu L<br>der Sitzungsia<br>User ID | uxTrust zur Auto<br>lentifikationsnu<br>GUAL1234 | hentifizierung<br>mmer 941200 | g mit<br>0. |  |
| Passwort<br>Abb                              | rechen W                                         | eiter                         |             |  |
|                                              |                                                  |                               |             |  |

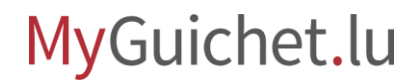

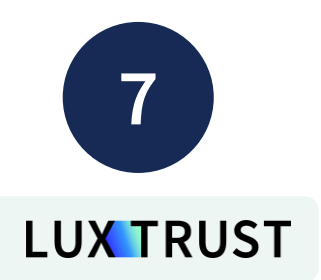

Tippen Sie auf den **QR-Code**.

| Verlassen                                                                                                    | C   |
|----------------------------------------------------------------------------------------------------|-----|
| eAccess o                                                                                                    |     |
| Anmeldung bei einem Online-<br>Angebot des Luxemburger Staates                                                                               | 5   |
| Verbindung zu LuxTrust zur Authentifizierung<br>der Sitzungeidentifiketionenunger 941200.<br>UTP<br>OTP<br>OTP<br>Abbrechen Authentifizieren | mit |

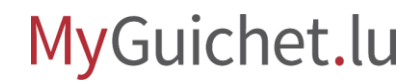

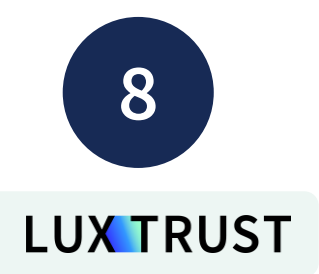

Tippen Sie auf "**Akzeptieren**".

| 0         |
|-----------|
|           |
|           |
|           |
|           |
|           |
|           |
|           |
| • • • • • |
|           |
|           |
|           |
|           |

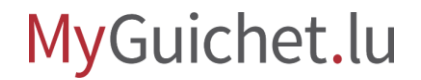

9

#### Wählen Sie eine **6-stellige Geheimzahl**, mit der Sie die App später entsperren können.

| die App zu schützen                 | ,         |      |  |
|-------------------------------------|-----------|------|--|
|                                     |           |      |  |
|                                     | * Pflicht | feld |  |
| Geheimzahl *: (i)                   |           |      |  |
| Geheimzahl                          |           |      |  |
| Bestätigen Sie Ihre Geheimzahl *: 🧃 |           |      |  |
| Bestätigen Sie Ihre Geheimzahl      |           |      |  |
|                                     |           |      |  |
|                                     |           |      |  |
|                                     |           | ок   |  |
|                                     |           | ••   |  |
|                                     |           |      |  |
|                                     |           |      |  |
|                                     |           |      |  |

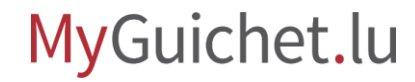

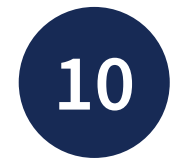

#### Geben Sie Ihre **6-stellige Geheimzahl** zur Bestätigung noch einmal ein.

|                                                         | ×                                     |      |
|---------------------------------------------------------|---------------------------------------|------|
| Wählen Sie eine 6-stellige Gehei<br>die App zu schützen | mzahl, um den Zugriff auf             |      |
|                                                         | * Pflichtfeld                         |      |
| Geheimzahl *: 🚺                                         |                                       |      |
| ••••                                                    | · · · · · · · · · · · · · · · · · · · |      |
| Bestätigen Sie Ihre Geheimzahl *:                       | 0                                     |      |
| Bestätigen Sie Ihre Geheimza                            | hl                                    |      |
|                                                         |                                       |      |
|                                                         |                                       | 2000 |
|                                                         | Ok                                    | (    |
|                                                         |                                       |      |
|                                                         |                                       |      |
|                                                         |                                       |      |
|                                                         |                                       |      |
|                                                         |                                       | L .  |
|                                                         |                                       |      |

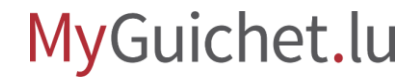

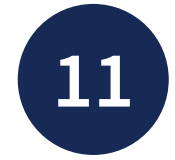

Tippen Sie auf "**Die Biometrie aktivieren**", wenn Sie die App auch mithilfe von:

- Gesichtserkennung; oder
- Fingerabdruck

entsperren möchten.

| Kopplungsschri                | titt 3/3                                               | ×     |  |
|-------------------------------|--------------------------------------------------------|-------|--|
|                               |                                                        |       |  |
| Biometrie                     |                                                        |       |  |
| Die biometrisch<br>zu können. | e Authentisierung aktivieren, um die App schnell entsp | erren |  |
|                               |                                                        |       |  |
|                               |                                                        |       |  |
|                               |                                                        |       |  |
|                               |                                                        |       |  |
|                               |                                                        |       |  |
|                               |                                                        |       |  |
|                               |                                                        |       |  |
|                               | oder 'J'                                               |       |  |
|                               |                                                        |       |  |
|                               |                                                        |       |  |
|                               |                                                        |       |  |
|                               |                                                        |       |  |
|                               |                                                        |       |  |
|                               |                                                        |       |  |
|                               |                                                        |       |  |
|                               |                                                        |       |  |
|                               | Die Biometrie aktivieren                               |       |  |
|                               |                                                        |       |  |

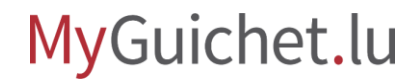

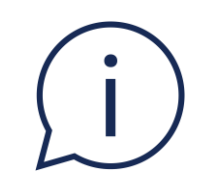

Dieser Schritt ist optional. Sie können ihn überspringen, indem Sie auf "**Diesen Schritt überspringen**" tippen.

|                                            |                                                        | ×      |
|--------------------------------------------|--------------------------------------------------------|--------|
| Biometrie<br>Die biometrisch<br>zu können. | e Authentisierung aktivieren, um die App schnell entsp | perren |
|                                            | oder الربا                                             |        |
|                                            | Die Biometrie aktivieren                               |        |

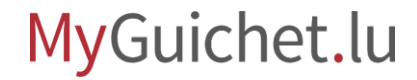

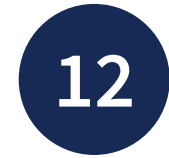

#### Tippen Sie auf "**Zurück zur Startseite**", um auf Ihr MyGuichet.lu-Konto zuzugreifen.

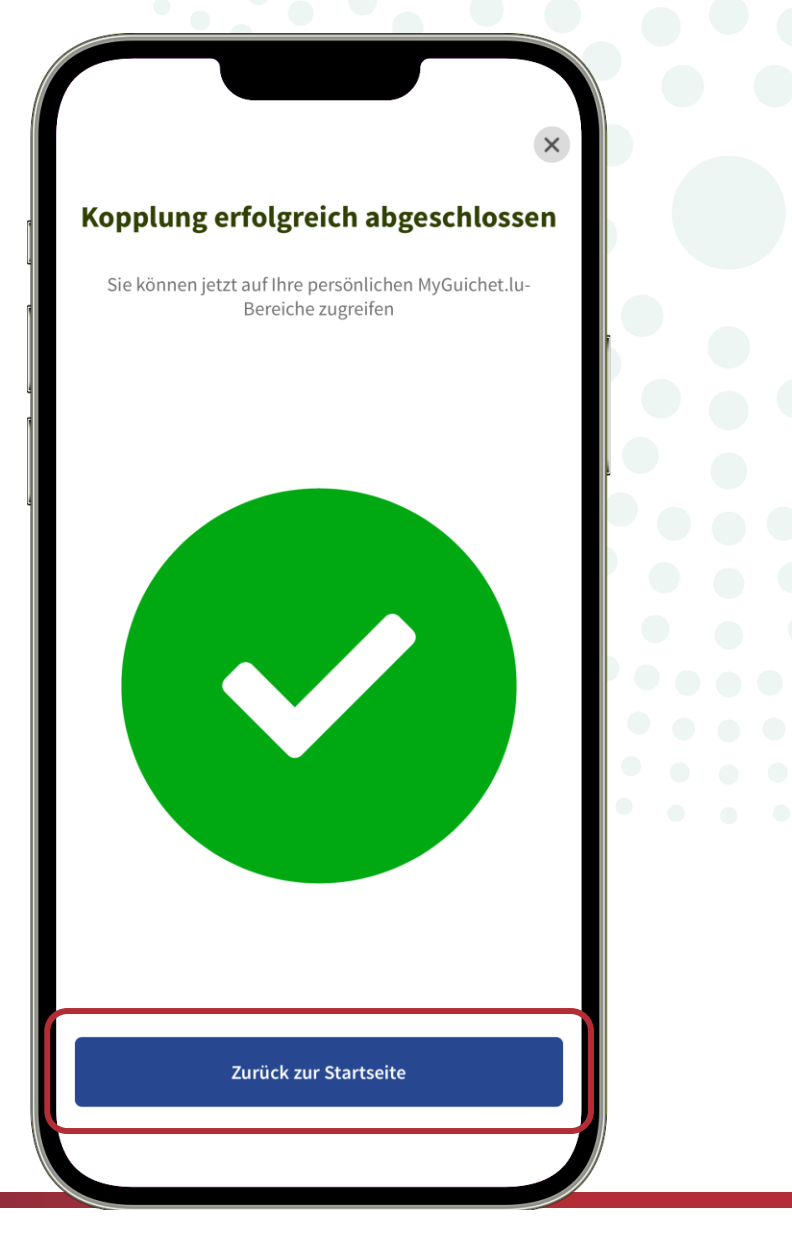

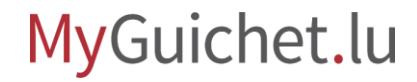

# i

#### Sie erhalten zudem eine **automatische E-Mail**, in der die Kopplung Ihres Mobilgeräts mit Ihrem MyGuichet.lu-Konto bestätigt wird.

|                                                                                     |                                                                     |                          | _                   |     |  |
|-------------------------------------------------------------------------------------|---------------------------------------------------------------------|--------------------------|---------------------|-----|--|
| <                                                                                   | *                                                                   | Ū                        | <b>E</b>            | ••• |  |
| Your registration<br>Application Postein                                            | to the My                                                           | guich                    | et                  | \$  |  |
| C Centre des tech                                                                   | <b>inologi</b> 16:30                                                |                          | ¢                   | ••• |  |
| MyGı                                                                                | uichet                                                              | t.lu                     |                     |     |  |
| Couplage d'un appare<br>MyGuichet.lu                                                | eil mobile avec                                                     | votre cor                | npte                |     |  |
| Merci de ne pas répon                                                               | dre à cet e-mail.                                                   |                          |                     |     |  |
| Bonjour ALEX GUICHE                                                                 | Т,                                                                  |                          |                     |     |  |
| L'appareil mobile Smar<br>à votre compte MyGuio<br>l'application mobile My          | tphone - Alex Gi<br>shet.lu le 24/01/2<br>Guichet.lu.               | uichet a é<br>025 à 16:  | té couplé<br>30 via |     |  |
| Si vous n'avez pas effe<br>contacter le Helpdesk<br>ou en utilisant le <u>formu</u> | ectué cette opéra<br>de Guichet.lu au<br>l <u>laire de contact.</u> | ation, veui<br>(+352) 24 | llez<br>17-82000    |     |  |
| Cordialement,                                                                       |                                                                     |                          |                     |     |  |
| L'équipe MyGuichet.lu                                                               |                                                                     |                          |                     |     |  |
| Koppeln eines Mobilç<br>Konto                                                       | jeräts mit Ihrem                                                    | MyGuicl                  | net.lu-             | -   |  |
| Bitte antworten Sie nic                                                             | ht auf diese E-M                                                    | ail.                     |                     |     |  |
|                                                                                     |                                                                     |                          |                     |     |  |

### **Benötigen Sie Hilfe?**

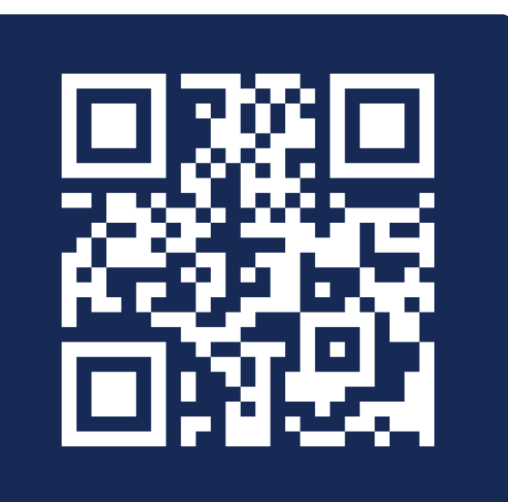

Kontaktformular

(+352) 247 82 000 montags bis freitags von 8.00 bis 18.00 Uhr

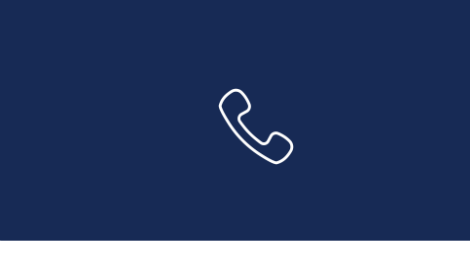

**11, rue Notre-Dame L-2240 Luxemburg** montags bis freitags von 8.00 bis 17.00 Uhr

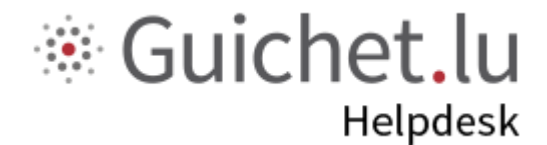

**Guichet.lu** 11, rue Notre-Dame L-2240 Luxemburg (+352) 247 82 000

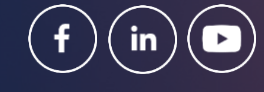

**Verantwortlicher Herausgeber:** Zentrum für Informationstechnologien des Staates (*Centre des technologies de l'information de l'État* – CTIE) **Datum des letzten Updates:** 27. Januar 2025

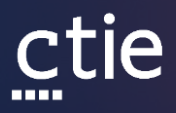